# Finding a Specific Journal Article

There are three main places to search for journal articles:

- Primo
- A to Z Journal Finder
- Google Scholar

Your tutor might recommend an article or you find one in a reference list that you would like. Hopefully, you will have information similar to the below citation. Even if you have only some of this information you should be able to find the journal article by referring to this guide.

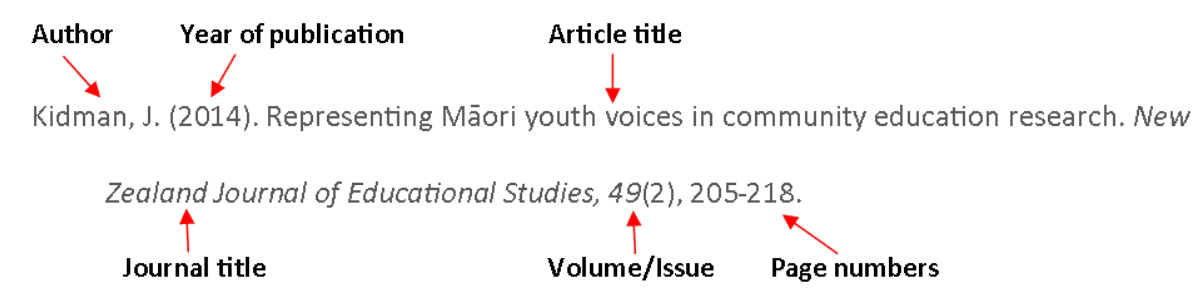

#### Searching Primo

Search using the information you have. You only need to search using enough information to ensure the search is distinct.

Tip: Enclose phrases within speech marks.

In the example below part of the article title, "representing Māori youth voices," would be distinct, but "community education research" would not.

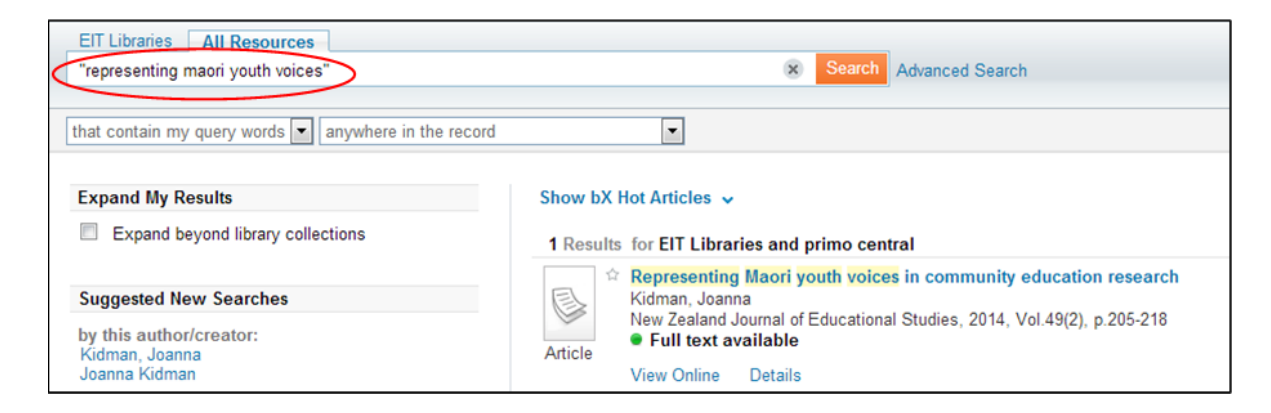

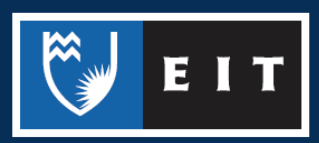

You could also include other keywords, such as the author's name, to make the search distinct, but do not place these within the speech marks.

If you do not have the article title, search using the information you have. For example, search for the author's name and topic.

| EIT Libraries All Resources kidman maori education                                                | × Search Advanced Search                                 |
|---------------------------------------------------------------------------------------------------|----------------------------------------------------------|
| that contain my query words 💌 anywhere in the record                                              |                                                          |
| Expand My Results                                                                                 | Show bX Hot Articles 🗸                                   |
|                                                                                                   | Results 1 - 10 of 20 for EIT Libraries and primo central |
| Show only<br>Peer-reviewed Journals (12)<br>Full Text Online (19)<br>Available in the Library (1) | Article View Online Details                              |

You can use the limiters on the left side of the screen to narrow your results. For example, restrict results to journal articles or those within a publication date range.

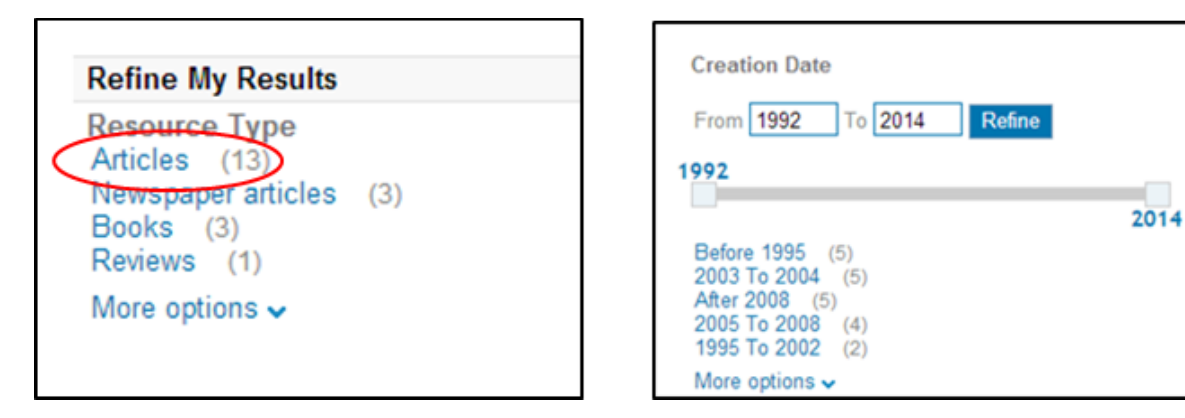

Once you have found the article, select **view online** then **open source in new window.** This will take you through to the relevant database where the article is located.

Tip: Take note of the database for further searches on the same or similar topics.

| Article ☆   | Representing Maori youth voices in community education research<br>Kidman, Joanna<br>New Zealand Journal of Educational Studies, 2014, Vol.49(2), p.205-218<br>Full text available<br>View Online Details |                         |                     |                         |  |      | View all versions |              |
|-------------|----------------------------------------------------------------------------------------------------|-------------------------|---------------------|-------------------------|--|------|-------------------|--------------|
| $\subseteq$ | Open source in a new window                                                                                                    |                         |                     |                         |  |      |                   | Actions• 🖉 X |
|             | Searching: 1 Databa                                                                                                    | Ses 🗄 MY SEARCH HISTORY | MANAGE MY ALERTS    | Eastern Institute of Te |  | HELP | LOGOUT            | Ē            |
|             | informit                                                                                                    |                         |                     |                         |  |      |                   |              |
|             | Simple Search                                                                                                    | Advanced Search         | Browse Publications |                         |  |      |                   |              |

If the article you require cannot be found in Primo, it may be in a database not searched by Primo and you will need to search via the methods below.

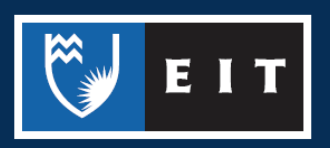

## Searching A-Z Journal Finder

If you cannot find an article by using Primo, or you want to search within a particular journal, use A to Z.

Search for the journal title. If you are unsure which journal your article is in, refer to the Google Scholar section below.

Access A to Z from the library's database page or enter the journal title in the **Find e-Journals** search box under the **Articles** tab in your respective <u>Subject Guide</u>

| Māori  GETTING STARTED ARTICLES EBOOKS Journal articles are written by experts in the field and are an excellent source for current and original research; often on quite specific aspects of a topic. Databases provide you with access to an increasing amount of ERINT | HOME LIBRARY LEARNING SERVICES DISABILIT                                                                                                    | Y POUV       | and subject-<br>iousands of<br>shers include<br>sevier and many                                   | Te Kaharoa<br>Te Kaharoa is a free-access, multi-disciplinary, refereed, e-journal<br>focusing on indigenous Pacific issues |
|----------------------------------------------------------------------------------------------------|----------------------------------------------------------------------------------------------------|--------------|---------------------------------------------------------------------------------------------------|----------------------------------------------------------------------------------------------------|
| syticles which will hale you find comprehensive information on your choree Mana Madazz                                                                                                    | Active a closely a subject duide: Maori Articles     Mãori     GETTING STARTED     Articles are written by experts in the field and are an excellent     source for current and original research; often on quite specific aspects of     a topic. Databases provide you with access to an increasing amount of     retrieve this all the field and the specific aspects of | OKS<br>PRINT | pervier and many<br>Pages, plus links<br>ng a wide range of<br>h more than 1<br>fucation research | Find e-Journals                                                                                                    |

If online access to the journal is available, links to the relevant databases will be displayed. Select a database that covers the year of publication required. If you do not know the year of publication, refer to the Searching Google Scholar section of this guide.

|                  | EXLIDES The bridge to knowledge                                                                                                    |
|------------------|----------------------------------------------------------------------------------------------------|
|                  | Find e-Journal Find e-Book                                                                                                    |
|                  | Title Category Locate CitationLinker                                                                                                    |
|                  | 0-9 A B C D E E G H I J K L M N Q P Q R S I U Y W X Y Z Others         Title:       New Zealand Journal of Educational Studies         © Starts with |
|                  | Total number of e-Journals: 1<br>Switch to Table View                                                                                                |
|                  | New Zealand journal of educational studies (0028-8276)                                                                                               |
| $\left( \right)$ | Available from 2007 volume: 41 issue: 1<br>Full text available via <u>ProQuest Central New Platform</u><br>Available from 2008                       |
|                  | O     Arts and Humanities: Education & Careers                                                                                                    |

Once in a database you can select the correct volume and issue number or you can search within the publication for the article.

| Publication title:<br>Coverage (any format): | New Zealand Journal of Educational Studies<br>2008 (Vol. 43, no. 2) - present |
|----------------------------------------------|-------------------------------------------------------------------------------|
|                                              | Show format availability                                                      |
| TOCH-                                        | Euli text available                                                           |
| ISSN:                                        | 0028-8276                                                                     |
| Subjects:                                    | Education                                                                     |
| Show all                                     |                                                                               |
|                                              |                                                                               |
| Search within this pub                       | lication:                                                                     |
|                                              |                                                                               |
|                                              | Search                                                                        |
|                                              | Advanced Search                                                               |
|                                              |                                                                               |
|                                              |                                                                               |
|                                              |                                                                               |
|                                              | Advanced Search                                                               |

Different databases may have their browse and search functions located in different places. After selecting the correct issue browse the articles to find the one required.

|   | References (29)                                                                                                    |               |
|---|----------------------------------------------------------------------------------------------------|---------------|
|   | 📄 Citation/Abstract 📋 Full text 🖞 Full text - PDF (5 мв)                                                                                                    |               |
| 6 | Researching identity with indigenous D/deaf youth<br>Hynds, Anne; Faircloth, Susan C; Green, Clint; Jacob, Helen. New Zealand Journal of Educatio<br>Studies 49.2 (2014): 176-190. | Previe<br>nal |
|   | References (24)                                                                                                    |               |
|   | 🗎 Citation/Abstract 📄 Full text 🖞 Full text - PDF (4 мв)                                                                                                    |               |
| 7 | Foregrounding the stories of secondary school students with disabilities<br>Ward, Angela. New Zealand Journal of Educational Studies 49.2 (2014): 191-204.                         | Previe        |
|   | References (46)                                                                                                    |               |
|   | 🛅 Citation/Abstract 📄 Full text 🖞 Full text - PDF (4 мв)                                                                                                    |               |
| 8 | Representing Maori youth voices in community education research<br>Kidman, Joanna. New Zealand Journal of Educational Studies 49.2 (2014): 205-218.                                | Previe        |
|   | References (26)                                                                                                    |               |
|   | 🗎 Citation/Abstract 📄 Full text 🖹 Full text - PDF (5 мв)                                                                                                    |               |
| 9 | <u>Voice and the ethics of children's agency in educational research</u><br>O'Neill, John. New Zealand Journal of Educational Studies 49.2 (2014): 219-232.                        | Previe        |
|   | Cited by (1) References (30)                                                                                                    |               |
|   | 🗎 Citation/Abstract 📄 Full text 🔁 Full text - PDF (4 мв)                                                                                                    |               |
|   |                                                                                                    |               |

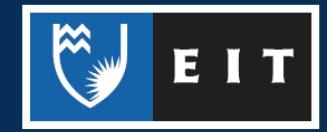

## Searching Google Scholar

You can also try searching Google Scholar to find your article.

Ensure that EIT is selected as a Library Link in the settings (see the <u>Google Scholar Guide</u> for help).

Search using the information you have, enclosing phrases in speech marks. For example:

| kidman "maori youth voices" | • | Q |  |
|-----------------------------|---|---|--|
|                             |   |   |  |

Google Scholar may provide a link to access the article, but even if there is no link available you may find enough additional information to find the article using A to Z.

| Representing Maori youth voices in community education research<br>J Kidman - New Zealand Journal of Educational Studies, 2014 search informit.com.au                          | Get Full Text@EIT Link |
|----------------------------------------------------------------------------------------------------|------------------------|
| Advocates of participatory research with young people frequently use the language of<br>democracy, emancipation and inclusiveness to argue their case. In New Zealand, various |                        |
| agencies have allocated funding for research reports and resource kits aimed at eliciting<br>Related articles All 4 versions Cite Save More                                    |                        |

If an online version of the journal cannot be found, search for the journal title in Primo as physical copies might be available. This is often the case with New Zealand publications.

Tip: <u>Index New Zealand</u> and the <u>Australia/New Zealand Reference Centre</u> databases are the best place to search for New Zealand related journal articles.

If EIT does not have access to the journal article you require, we may be able to get the article from another library for you. Ask for an Interloan Form at the Library desk.

If you do not have a specific article in mind, choose a database from your Subject Guide under the Articles tab and search for relevant keywords.

You can also search in Primo for journal articles, but not all databases are included in these searches.

Refer to the <u>Search Tips</u> guide for help conducting effective searches.

If you require further help with finding journal articles please ask at the desk or contact the Information & Learning Technologies Librarian.

#### Adam Smith

**ph**| (06) 974 8000, extension 6067 **email**| <u>asmith@eit.ac.nz</u>

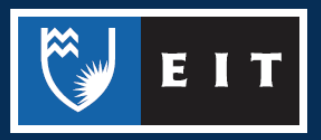